Abstimmungen bei VotesUp

## Anmeldung.

## Gehen Sie auf den Link: https://votesup.eu/?kjr-dv-22

Tragen Sie bei E-Mail die an den KJR gemeldet Mail als Delegierte ein. Wählen Sie ein Passwort für sich und klicken Sie auf anmelden.

| Mitgliederversammlung des<br>23.03.202                                 | s KSB Steinfurt am<br>1                                                                   |                         |  |
|------------------------------------------------------------------------|-------------------------------------------------------------------------------------------|-------------------------|--|
| 🟃 Lagout                                                               | ,                                                                                         | votesUP!                |  |
| M                                                                      | elde dich an                                                                              |                         |  |
| E-Mail                                                                 | @                                                                                         |                         |  |
| Passwort                                                               | ۲                                                                                         |                         |  |
| Beim ersten Anmelden bitte ein eig<br>Deine Daten werden nur für diese | enes Passwort (mindestens 5 Zeichen) ve<br>Veranstaltung genutzt. » <u>Datenschutzerk</u> | rgeben.<br><u>ärung</u> |  |
|                                                                        | Anmelden                                                                                  |                         |  |
| Bereits vorhandene                                                     | s Passwort vergessen? <u>Hier entlang »</u>                                               |                         |  |
|                                                                        |                                                                                           |                         |  |
|                                                                        |                                                                                           |                         |  |
|                                                                        |                                                                                           |                         |  |
|                                                                        |                                                                                           |                         |  |
|                                                                        |                                                                                           |                         |  |
|                                                                        |                                                                                           |                         |  |
| Info - Handbuch - Datensch                                             | nutz Nutzungsbedingungen Impressum                                                        |                         |  |

Anschließend öffnet sich folgende Seite zur

## Bestätigung.

Sie bekommen umgehend 2 Mails von VotesUp (ggf. im Spam-Ordner nachschauen). Einer mit einem Code und einer mit einem Link. Geben Sie zuerst den Code ein und anschließend auf den Link zur Bestätigung in der zweiten Mail.

|                           | 🔆 Logout                 |                              | ی<br>votesUP!      |
|---------------------------|--------------------------|------------------------------|--------------------|
| Bitte hier den 6-stellige | en Code eingeben, den du | ı gerade per E-Mail zugeschi | ckt bekommen hast. |
|                           | Einmal-Code              | Zugang authentifizieren      |                    |
|                           |                          |                              |                    |
|                           |                          |                              |                    |

Ist der Klick auf den Link erfolgreich, öffnet sich dieses Fenster. Hier gehen Sie auf "meinen Zugang bestätigen" und klicken anschließend auf "Speichern".

| Mitgliederversammlung des KSB Steinfurt am<br>23.03.2021                                                                                                    |          |
|----------------------------------------------------------------------------------------------------|----------|
| Programm       Programm       Profil         Profil       Programm       Profil         Profil       Programm       Profil         Profil       Programm       Profil | votesUP! |
| Zugang bestätigen oder ablehnen                                                                                                    |          |
| Ich möchte                                                                                                    |          |
| 🗹 o meinen Zugang bestätigen.                                                                                                    |          |
| mitteilen, dass dieser Zugang nicht mehr genutzt werden darf.                                                                                                    |          |
| 🕎 🔿 meinen Zugang umgehend löschen.                                                                                                    |          |
| Speichern                                                                                                    |          |
|                                                                                                    |          |
|                                                                                                    |          |
|                                                                                                    |          |
|                                                                                                    |          |
|                                                                                                    |          |
|                                                                                                    |          |

Damit haben Sie das komplizierteste geschafft und sind als Stimmberechtigte\*r Delegierte\*r freigeschaltet und bestätigt. Wir empfehlen Diese Schritte schon vor dem Tag der Mitgliederversammlung zu erledigen. Bei Nachfragen melden Sie sich gerne per Mail bei info@kjr-st.de.

Info · Handbuch · Datenschutz · Nutzungsbedingungen · Impressum

Am Tag der Mitgliederversammlung dürfen Sie sich erneut einloggen und bekommen zur Sicherheit erneut einen Code zugesandt, der wie oben einzufügen ist.

Anschließend kommen Sie auf diese Ansicht:

| Mitgliederversammlung des KSB Steinfurt am 23.03.2021            |          |
|------------------------------------------------------------------|----------|
| 2/ 📽 3 🔟 0 📊 Ergebnisse 📅 Programm 🥜 Redeliste 👤 Profil 🏃 Logout | votesUP! |
| Willkommen, Julian Lagemann!                                     |          |
| Im Augenblick gibt es nichts abzustimmen.                        |          |
| Du kannst aber:                                                  |          |
| 👼 das Programm ansehen                                           |          |
| <b>!!</b> dich informieren, wer sonst noch da ist                |          |
| 🥁 deine Nachrichten checken                                      |          |
| 👤 dein Profil überprüfen                                         |          |
| / dich mit der Redeliste vertraut machen                         |          |
| Oder diese Seite 😭 aktualisieren , damit du nichts verpasst.     |          |
|                                                                  |          |
|                                                                  |          |
|                                                                  |          |

Info · Handbuch · Datenschutz · Nutzungsbedingungen · Impressum

Hier werden die Abstimmungen zu sehen sein.

Durch einen Klick auf "Programm" können Sie das geplante Programm verfolgen.

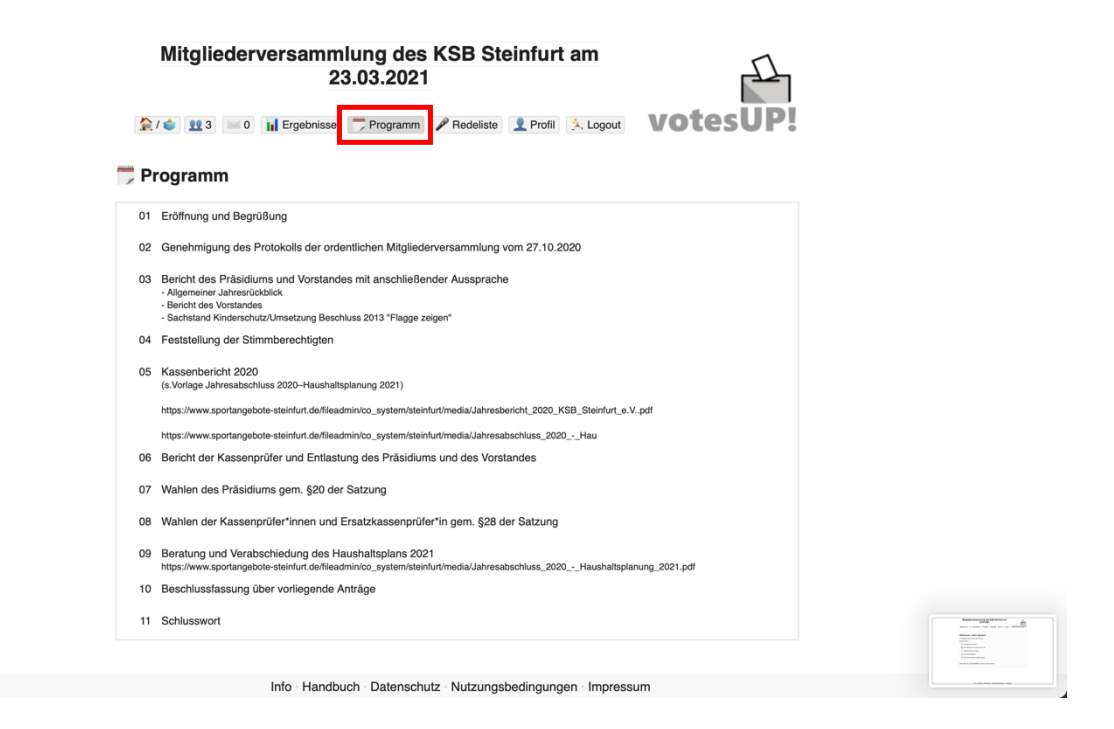

Durch einen Klick auf "Redeliste" kommen Sie auf diese Ansicht. Ist ein Programmpunkt aktiv, können Sie sich hier melden, wenn Sie zur Sache reden wollen.

| Derzeit aktiver Programmpunkt:<br>00 Testmeldung<br>P Redeliste & Wortmeldungen<br>Julian Lagemann (Stimmberechtig)<br># Wortmeldung zurüczieben |  |
|----------------------------------------------------------------------------------------------------|--|
| Redeliste & Wortmeldungen      Julian Lagemann [Stimmberechtigt]      Wortmeldung zurüczieben                                                    |  |
| Aktualisieren<br>autom, alle 30 Sek. Anträge zur Geschäftsordnung kannst du nur stellen, wenn du nicht selbst mitdiskutierst.                    |  |
|                                                                                                    |  |

Durch Klick auf "Wortmeldung" wird Ihre Wortmeldung aktiv und sichtbar für alle, wenn Sie es sich anders überlegen, können Sie die Wortmeldung wieder zurückziehen. Sie werden von der Sitzungsleitung in Zoom rangenommen und zum Sprechen freigestaltet. Bitte melden Sie sich auf jeden Fall über VotesUp und erleichtern uns somit die Protokollerstellung.

|                     | KSB MV Test                                                                                    |                |
|---------------------|------------------------------------------------------------------------------------------------|----------------|
|                     |                                                                                                |                |
|                     | Derzeit aktiver Programmpunkt:<br>00 Testmeldung                                               |                |
|                     | P Redeliste & Wortmeldungen                                                                    |                |
|                     | Redeliste ist leer.                                                                            |                |
|                     | sktualisieren<br>autom. alle 30 Sek.                                                           |                |
|                     | Wortmeldung<br>Antrag auf Ende der Redeliste                                                   |                |
|                     | Antrag auf Schluss der Debatte Antrag auf Sitzungsunterbrechung                                |                |
|                     | Sonstiger GO-Antrag                                                                            |                |
|                     |                                                                                                |                |
|                     | Info Handbuch Datenschutz Nutzungsbedingungen Impressum                                        | Lan on some on |
| Kommt es zu einer 4 | Abstimmung gehen Sie hitte auf das Haussymbol                                                  |                |
| Komme es za emer /  | KSB MV Test                                                                                    |                |
|                     | tico minister<br>12 2 2 0 1 Ergebnisse ♥ Programm ♥ Redeliste ♥ Profil ★ Logout<br>VotesUP!    |                |
|                     | Bitte abstimmen [Abstimmungs-ID: 14610]                                                        |                |
|                     | wir waren bei der Aktion #TrotzdemSport aktiv.                                                 |                |
|                     | Ja                                                                                             |                |
|                     | Nein                                                                                           |                |
|                     | Enthaltung                                                                                     |                |
|                     | Diese Abstimmung ist <b>offen</b> : Alle Teilnehmenden können dein Abstimmungsverhalten sehen. |                |
|                     |                                                                                                |                |
|                     |                                                                                                |                |
|                     |                                                                                                |                |

Info · Handbuch · Datenschutz · Nutzungsbedingungen · Impressum

Durch klick auf Ihre Entscheidung und anschließend auf "Abstimmen" kann ihre Stimme gezählt werden. Wir werden ausreichend Zeit geben, damit alle Delegierten ihre Abstimmung vornehmen können. Die Ergebnisse werden sofort im Anschluss angezeigt. Wenn wir Sie nicht richtig eingestellt haben, können Sie Ihre Angaben unter "Profil" anpassen. Auch das Zusenden eines Codes bei jeder Anmeldung, können Sie unter "Zwei-Faktor-Authentifizierung" ausstellen.

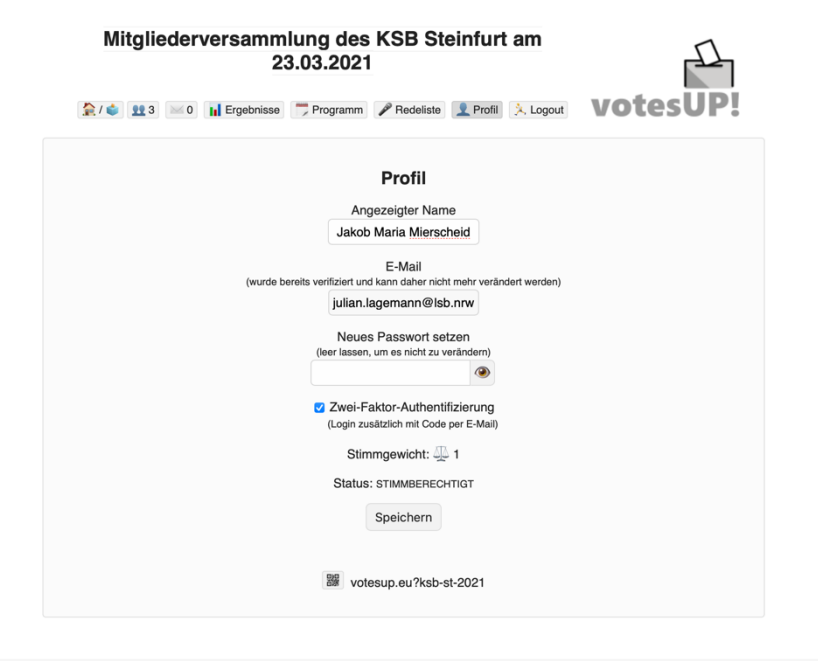

Info Handbuch Datenschutz Nutzungsbedingungen Impressum

.

.